## **COLOMBO TEA TRADERS' ASSOCIATION**

## Automated Claim Management System

## **CTTA** online complaint – Procedure Manual

 On the request of the Buyer the service provider through the CTTA will issue Credentials to logging and use the CTTA automated claim management system (ACMS). Use the below URL to access the system by using the **credentials** to login to the CTTA online complaint/claim management system.

| URL           | - | http://ctta.test.saberion.org |
|---------------|---|-------------------------------|
| Buyer Company | - | XXXXXXX                       |
| Username      | - | XXXXXXX                       |
| Password      | - | XXXXXXX                       |

- As a new buyer to the system, your Home Screen will look like dashboard presented according to the number of complaints or claims submitted to each broker etc... Also your company name (User Name) displayed in <u>top right corner</u> and other menu option to top left corner.
- 3. You need to <u>click</u> <u>Complaint option</u> and then appear <u>Create Complaint</u> in top right corner of the screen.
- 4. When you <u>click</u> to Create Complaint, then you will come to a FORM where you need to feed the required information such as *Lot information. Complaint information and warehouse information* to create the complaint against the particular broker.
- 5. It is essential to re-verify the details provided in the FORM are 100% accurate and you wish to submit the complaint to the broker, **click** the confirmation, save as Draft and <u>click</u> submit complaint. *Please note once the complaint is submitted successfully, you will not be able to do any sort of amendments to the complaint again.*
- 6. The complete FORM is divided into sections and please refer to the below table get an idea about each field in the form.

| Field name | Туре     | Purpose                                                             | Note                              |
|------------|----------|---------------------------------------------------------------------|-----------------------------------|
| Broker     | Dropdown | To select the relevant broker that the buyer is complaining against | This is a compulsory information. |
| Auction    | Dropdown | To select the relevant auction number from the dropdown             | N/A                               |

| Field name                        | Туре        | Purpose                                                                                                    | Note |
|-----------------------------------|-------------|----------------------------------------------------------------------------------------------------|------|
| Auction Date                      | Auto fill   | According to the selected action code, the auction date will automatically filled.                                                                                    | N/A  |
| Lot Number                        | Dropdown    | To select the relevant lot number of the tea                                                                                                    | N/A  |
| Price                             | Input field | Price for the tea lot                                                                                                    | N/A  |
| Buyer's Ref                       | Input field | Any kind of a reference that can be given to the complaint.                                                                                                    | N/A  |
| Invoice Number                    | Auto fill   | According to the uploaded catalogue<br>information by each broker, when a buyer<br>select the broker, auction and lot number the<br>this will be taken automatically. | N/A  |
| Grade                             | Auto fill   | According to the uploaded catalogue<br>information by each broker, when a buyer<br>select the broker, auction and lot number the<br>this will be taken automatically. | N/A  |
| Garden Mark                       | Auto fill   | According to the uploaded catalogue<br>information by each broker, when a buyer<br>select the broker, auction and lot number the<br>this will be taken automatically. | N/A  |
| Total Bags                        | Auto fill   | According to the uploaded catalogue<br>information by each broker, when a buyer<br>select the broker, auction and lot number the<br>this will be taken automatically. | N/A  |
| Weight per Bag                    | Auto fill   | According to the uploaded catalogue<br>information by each broker, when a buyer<br>select the broker, auction and lot number the<br>this will be taken automatically. | N/A  |
| Total Weight                      | Auto fill   | According to the uploaded catalogue<br>information by each broker, when a buyer<br>select the broker, auction and lot number the<br>this will be taken automatically. | N/A  |
| Reason                            | Dropdown    | To select the relevant reason from the list<br>regarding making the complaint.<br>Give<br>CTT<br>qua<br>clain                                                         |      |
| Preferred<br>Settlement<br>Method | Dropdown    | If the broker accept the claim, how the buyer<br>wants to settle this, please select the preferd<br>method.                                                           | N/A  |
| Number Of Bags                    | Input field | If the lot contains x number of bags, how many N/A the buyer wants to claim through the selected method. This can be all or partial.                                  |      |

| Field name           | Туре        | Purpose                                                                                                    | Note |
|----------------------|-------------|----------------------------------------------------------------------------------------------------|------|
| Contact Person       | Input field | If the broker wishes to know more information regarding the complaint, then mentioned the person who is handling the complaint. | N/A  |
| Originators<br>Name  | Input field | Who is making the complaint                                                                                                    | N/A  |
| Originators Email    | Input field | Email                                                                                                    | N/A  |
| Location             | Input field | Location of the warehouse which the tea lot can be inspected at.                                                                | N/A  |
| Warehouse            |             | Warehouse name.                                                                                                    | N/A  |
| Warehouse<br>Address |             | Warehouse address.                                                                                                    | N/A  |
| Comments             |             | Any additional information to share or special notes for the broker                                                             | N/A  |
| Images               |             | If applicable, you can upload 2 images as proof to the broker.                                                                  | N/A  |

- 7. After submitting, the complaint will **tag** the status as **"Awaiting acknowledgement"** from the broker.
- 8. Thereafter, the flow is as follows.

| Status                   | Action                                                                        | Responsibility |
|--------------------------|-------------------------------------------------------------------------------|----------------|
| Awaiting Acknowledgement | Broker need to act on this by saying acknowledged.                            | Broker         |
| Inspection Scheduled     | Buyer needs to schedule a date for the inspection for broker to come          | Buyer          |
| Accepted All             | Depending on the results of<br>the inspection, accept or<br>rejection happens | Broker         |
| Rejected                 | Depending on the results of<br>the inspection, accept or<br>rejection happens | Broker         |

## Secretariat Colombo Tea Traders' Association

January 27,2021